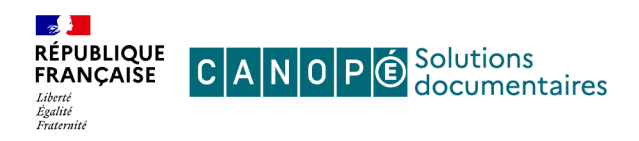

# Publier le carrousel « Bien se préparer pour son épreuve du Grand Oral ! » en 4 étapes

### Bien se préparer pour son épreuve du Grand Oral !

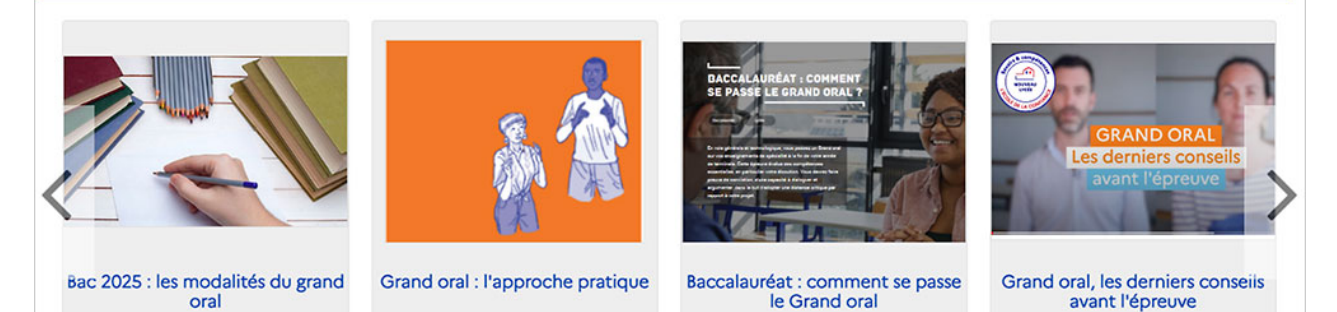

# Etape 1

| Je cherche des docume                    | nts :                                                                                            |
|------------------------------------------|--------------------------------------------------------------------------------------------------|
|                                          | •                                                                                                |
| Dans :                                   | □ Contenus CMS ▼ □ Notices établissement □ MémoFiches 🗹 MémoDocnet □ Ressources numériques ▼     |
| De type.                                 | Fictions Documentaires                                                                           |
| Parus depuis :                           | Indifférent O Moins d'un mois O Moins de 3 mois O Moins de 6 mois O Moins d'un an O Autres dates |
| Parus depuis :<br>Thèmes                 | Indifférent O Moins d'un mois O Moins de 3 mois O Moins de 6 mois O Moins d'un an O Autres dates |
| Parus depuis :<br>Thèmes<br>Descripteurs | Indifférent O Moins d'un mois O Moins de 3 mois O Moins de 6 mois O Moins d'un an O Autres dates |

Depuis le mode de recherche expert, accessible sur l'interface publique identifié en tant qu'administrateur.

- 1 Cocher Mémodocnet.
- 2 Saisir le descripteur « Grand oral (épreuve du baccalauréat) ».

Lancer la recherche

## Etape 2

| Portail Réseau Canopé de démonstration Cafeyn Lycée                 |            | 🖈 Ma se                    | Bonjo        | ur Administrateur e-sidoc<br>Amon compte |
|---------------------------------------------------------------------|------------|----------------------------|--------------|------------------------------------------|
| Recherche : Sujets : Grand oral (épreuve du baccalauréat) Sources : | Mémodocnet | 3                          |              |                                          |
|                                                                     | C Modifier | 🕹 Sauvegarder ma recherche | 1 Imprimer / | Exporter Envoyer                         |

3 – Cliquer sur le bouton « Sauvegarder ma recherche » en lui donnant un nom.

## Etape 3

| Titre *                                            | Bien se préparer pour son épreuve du Grand Oral !                               |   |
|----------------------------------------------------|---------------------------------------------------------------------------------|---|
| Visible pour                                       | Q Public                                                                        |   |
|                                                    | ○                                                                               |   |
|                                                    | O                                                                               |   |
| Image                                              |                                                                                 |   |
| Lien                                               | https://9990075C.esidoc.fr/site/bien-se-preparer-pour-son-epreuve-du-grand-oral |   |
| Mes sélections et mes<br>recherches sauvegardées * | Grand oral                                                                      | ~ |

Depuis le menu Votre portail > Vos contenus > Sélections thématiques > Sélection thématique du back office d'administration : cliquer sur le bouton « Créer » pour afficher le formulaire de création d'une nouvelle sélection thématique.

- 4 Donner un titre.
- 5 Sélectionner dans la pop-in qui s'ouvre, la recherche que vous venez de sauvegarder.

Sélectionner enfin le mode d'affichage « Carrousel » avant d'enregistrer votre publication.

### Etape 4

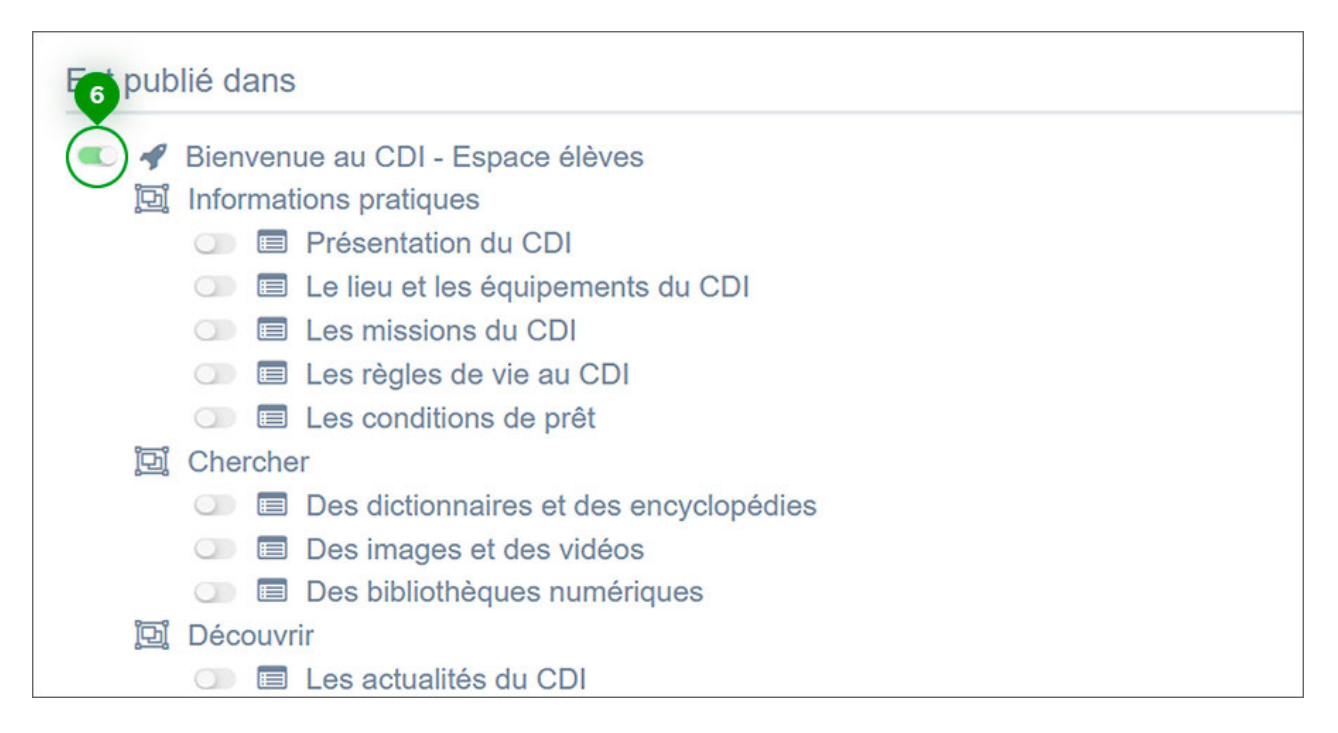

Publier le carrousel sur la page d'accueil du portail (ou toute autre page que vous jugerez pertinente).

6 – Activer la publication en cliquant sur le bouton-radio.

© Canopé Solutions Documentaires – Mai 2025